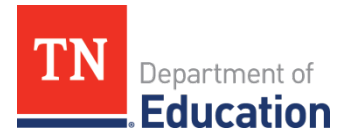

## Creating a Comment in an ePlan Funding Application

ePlan users may want or need to create a comment in an ePlan funding application for one of the following reasons:

- To provide an explanation as a part of the application's history.
- To provide information that an LEA user cannot add into the main application due to the application's current status (as LEA users can only edit applications that are in a **Draft Started** or **Revision Started** status.)

**Note**: Any comment created and saved in an ePlan funding application will always be available as a part of the funding application's history log.

## To Add a Comment in a Funding Application:

- **1.** Navigate to the funding application's main *Sections* page. (The main *Sections* page shows every section of the application.)
  - To navigate to the main funding application page from other pages in the application, click **Go To** and **Sections** as shown and highlighted below.

| Go To | • | Current Page  |
|-------|---|---------------|
|       |   | Next Page     |
|       |   | Previous Page |
|       |   | Sections      |

**2.** Select **Create Comment** from under the *History Log* on the main section page as highlighted in the screenshot below to navigate to the *Create Comment* page.

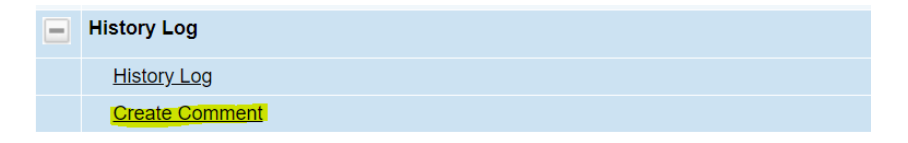

3. On the *Create Comment* page, type your comment in the box as highlighted in the screenshot below.

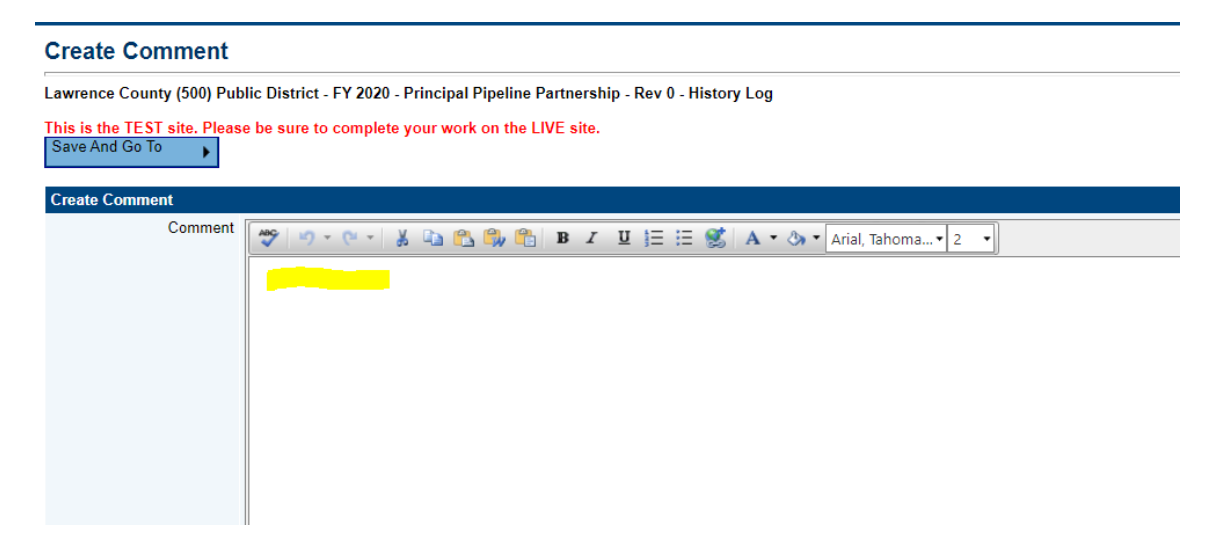

**4.** If desired, a hyperlink can be inserted in a comment by clicking the hyperlink icon as circled and highlighted below.

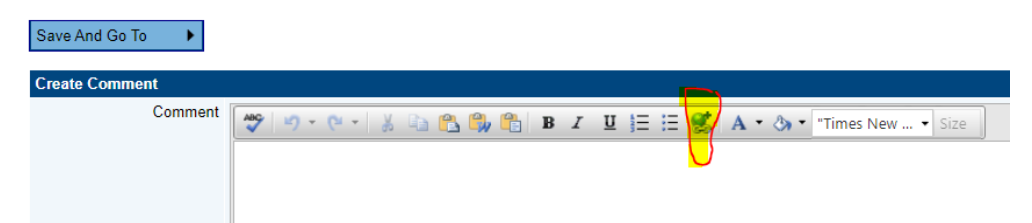

- To send an email notification of this comment to recipients check the box next to Send Email to ePlan Contacts below the main comment box as highlighted in the screenshot below.
  - Sending an email notification is not required to create the comment.
  - If no email notification is needed, click **Save and Go To** to exit the page. The comment is now a part of the Funding Application **History Log** for everyone to view.

| Send Email to ePlan<br>Contacts |  |
|---------------------------------|--|

**6.** To send an email notification: Select the recipients to receive notification of the comment from the lists given and then click **Add** as highlighted below.

| Available Contact Groups               |                                                                                                    |
|----------------------------------------|----------------------------------------------------------------------------------------------------|
| LEA Contacts By Funding<br>Application | Consolidated •   ESEA Director (from last TDOE Approved Consolidated Application)   Add     IDEA Director (from last TDOE Approved Consolidated Application)   IDEA Director (from last TDOE Approved Consolidated Application)     Title I-A Contact (from last TDOE Approved Consolidated Application)   Title I: N & D Contact (from last TDOE Approved Consolidated Application)     Title I: N & D Contact (from last TDOE Approved Consolidated Application)   Title I-A Contact (from last TDOE Approved Consolidated Application) |
| LEA Contacts By Role                   | County Clerk Add   LEA 21st CCLC / LEAPS Director LEA Adaptive Learning Technology Grant Director   LEA ATSI/Focus Grant Director LEA Authorized Representative                                                                                                    |
| Other LEA Contacts                     | Planning Tool Contact Add                                                                                                    |
| TDOE Contacts                          | TDOE Grants Management Contact<br>CORE/Regional Consultant<br>TDOE Director/Reviewer/Final Approver                                                                                                    |
| TDOE Miscellaneous<br>Contacts         | Adam Rollins Add<br>Adriana Harrington<br>Alicia Ellis<br>Alicia Ortiz<br>Alison Gauld                                                                                                    |
| Additional Recipients                  | Add                                                                                                    |
| Recipient Summary                      |                                                                                                    |
| Contact Group(s) Selected              |                                                                                                    |
| me@me                                  |                                                                                                    |

Dunty Clerk

## Available Contact Groups

| LEA Contacts by<br>Funding Application | Available if a contact is selected on the applications contact page. Not all funding applications have contacts on the contact page. |  |  |
|----------------------------------------|----------------------------------------------------------------------------------------------------|--|--|
| LEA Contacts by Role                   | Current users with the applicable role                                                                                               |  |  |
| Other LEA Contacts                     | Additional contacts for an LEA                                                                                                    |  |  |
| TDOE Contacts                          | State users that can complete various ePlan functions.                                                                               |  |  |
| TDOE Miscellaneous<br>Contacts         | Lists every State ePlan User by name                                                                                                 |  |  |
| Additional Recipients                  | Allows you to type in any additional email addresses manually                                                                        |  |  |

- It is a good practice to send a copy of your comment to yourself to let you know when the message has been delivered.
- 7. The **Recipient Summary** as highlighted below shows who will receive the email.

|         |                       | Alicia Offiz<br>Alison Gauld | • |     |  |  |
|---------|-----------------------|------------------------------|---|-----|--|--|
| /       | Additional Recipients |                              |   | Add |  |  |
| Recipie | nt Summary            |                              |   |     |  |  |
| Conta   | ct Group(s) Selected  |                              |   |     |  |  |
| Û       | me@me                 |                              |   |     |  |  |
| Û       | County Clerk          |                              |   |     |  |  |

8. Clicking Save And Go To will send the comment notification.

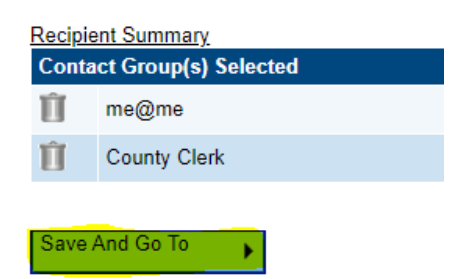

**9.** Comments with email notifications can be accessed from the **Inbox** on your ePlan tab in addition to the history log of the funding application.

| ePlan Home |   |
|------------|---|
| Administer | • |
| Search     | • |
| Inbox      | • |
| Planning   | • |
| Monitoring | • |
| Funding    | • |